# Java

Summer 2008 Instructor: Dr. Masoud Yaghini

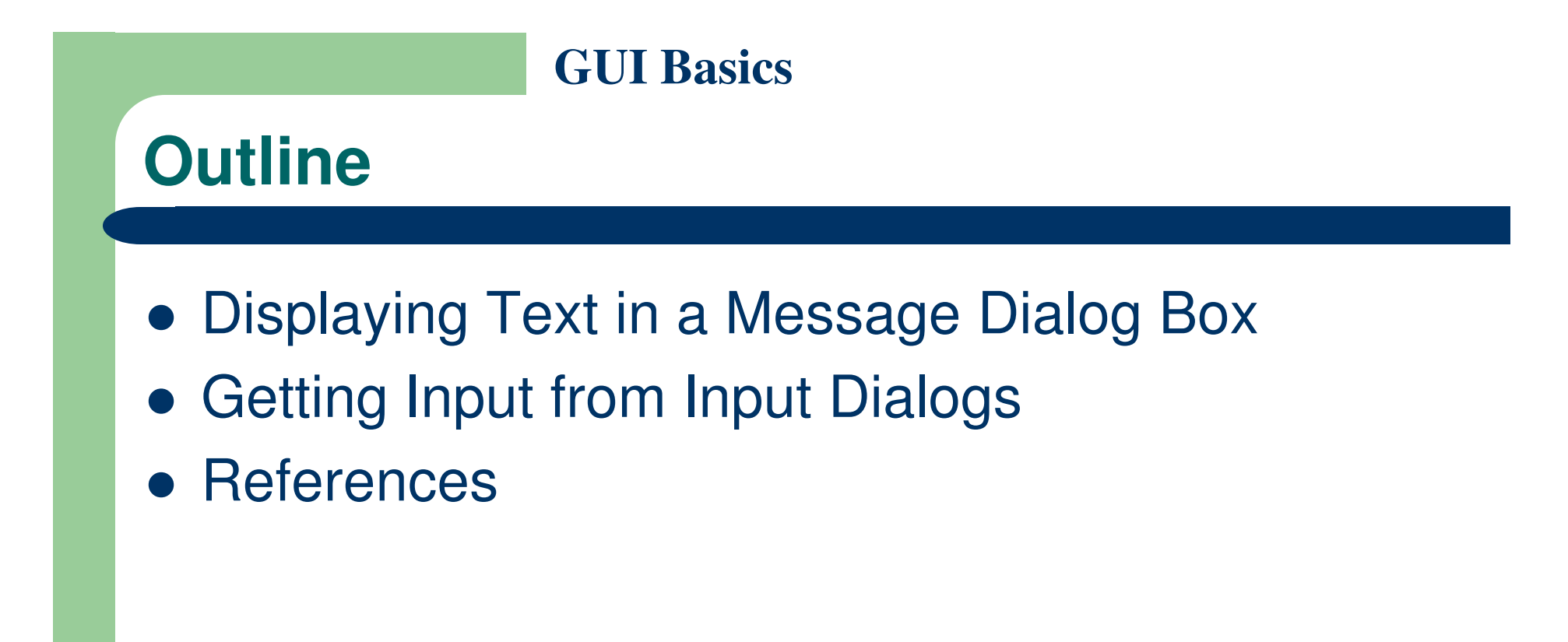

# Displaying Text in a Message Dialog Box

## **Displaying Text in a Message Dialog Box**

- You can use the showMessageDialog method in the JOptionPane class to display any text in a message dialog box.
- JOptionPane class is in the javax.swing package.

### WelcomeInMessageDialogBox.java

```
1 /** This application program displays Welcome to Java!
    * in a message dialog box.
 2
 3
    */
   package chapter01; // Organize the source files into packages
 4
 5
   import javax.swing.JOptionPane;
 6
 7
   public class WelcomeInMessageDialogBox {
 8
      public static void main(String[] args) {
 9
        // Display Welcome to Java! in a message dialog box
10
        JOptionPane.showMessageDialog(null, "Welcome to Java!",
11
             "Display Message", JOptionPane.INFORMATION_MESSAGE);
12
13
14
   -}
```

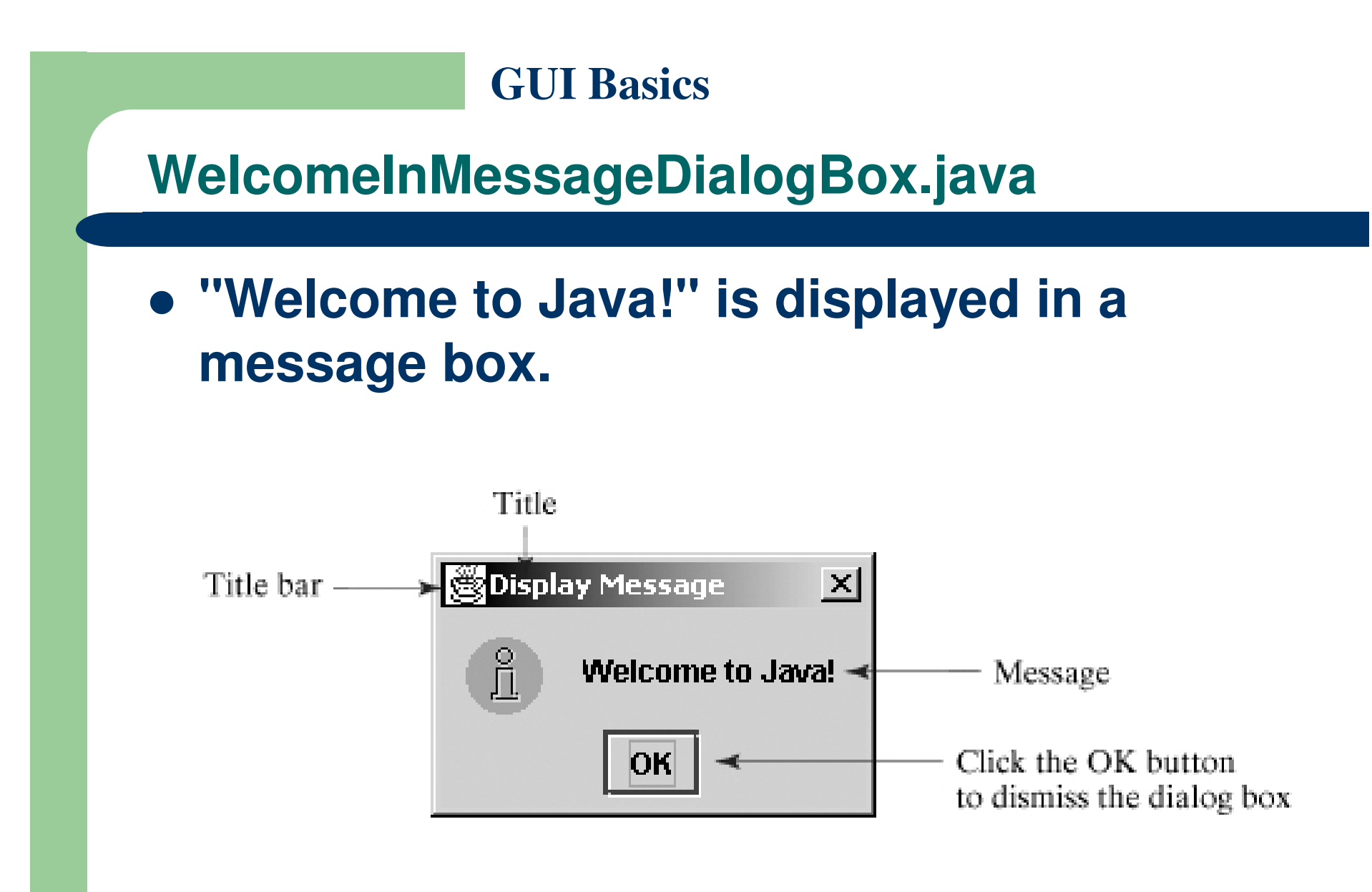

## WelcomeInMessageDialogBox.java

- JOptionPane is imported to the program using the import statement so that the compiler can locate the class.
- If you replace JOptionPane with javax.swing.JOptionPane, you don't need to import it

### WelcomeInMessageDialogBox.java

- The System class has used in the statement System.out.println("Welcome to Java");
- The System class is not imported because it is in the java.lang package.
- All the classes in the java.lang package are implicitly imported in every Java program.

## showMessageDialog method

- The showMessageDialog method is a static method.
- Such a method should be invoked by using the class name followed by a dot operator (.) and the method name with arguments.
- showMessageDialog method can be invoked with four arguments

## showMessageDialog method

- The first argument can always be null. null is a Java keyword that will be fully introduced later.
- The second argument can be a string for text to be displayed.
- The third argument is the title of the message box.
- The fourth argument can be JOptionPane.INFORMATION\_MESSAGE, which causes the icon to be displayed in the message box.

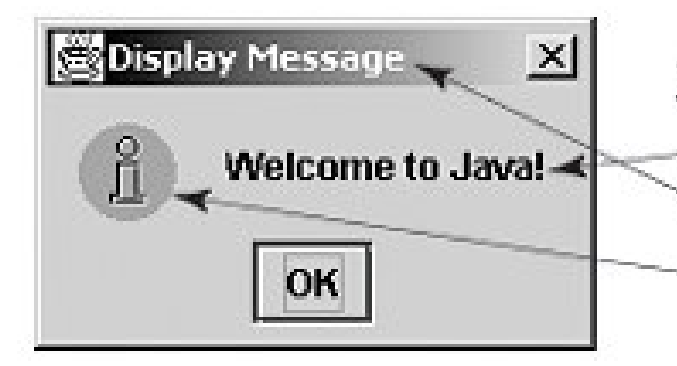

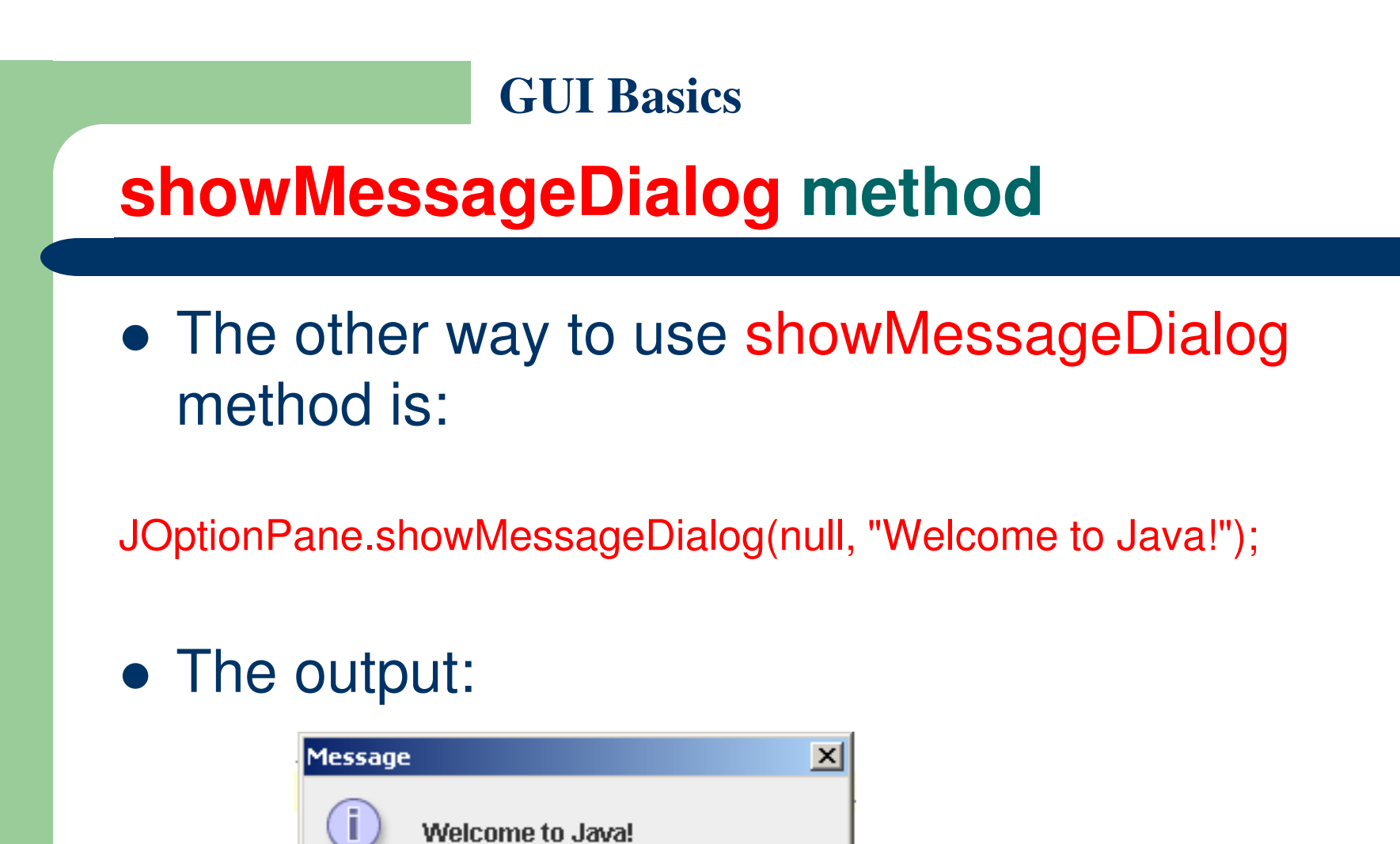

OK

# Getting Input from Input Dialogs Box

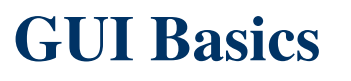

# **Getting Input from Input Dialogs**

- You can use the showInputDialog method in the JOptionPane class to get input at runtime.
- When this method is executed, a dialog is displayed to enable you to enter a string.

|                                                             |                     | Prompting message              |   |                                                            |
|-------------------------------------------------------------|---------------------|--------------------------------|---|------------------------------------------------------------|
|                                                             | 📓 Input Dialog Demo |                                | × |                                                            |
| Click OK to accept<br>input and dismiss –<br>the dialog box | 2                   | Enter an input<br>Good Morning |   | Click Cancel to<br>dismiss the dialog<br>box without input |

Description of the second second

# **Getting Input from Input Dialogs**

- After entering a string, click OK to accept the input and dismiss the dialog box.
- The input is returned from the method as a string.
- You can invoke the method with four arguments, as follows:

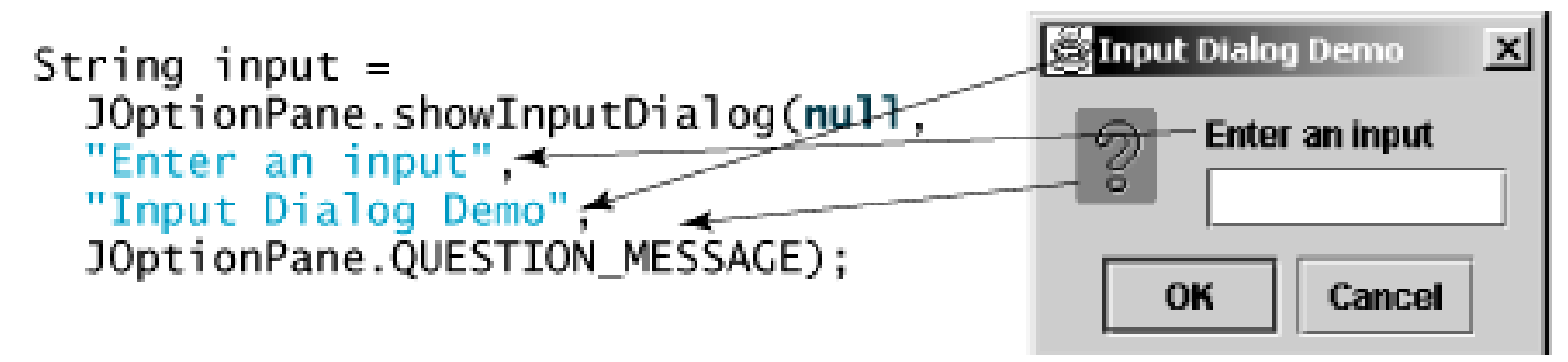

# **Getting Input from Input Dialogs**

- The first argument can always be null.
- The second argument is a string that prompts the user.
- The third argument is the title of the input box.
- The fourth argument can be JOptionPane.QUESTION\_MESSAGE, which causes the question icon to be displayed in the input box.

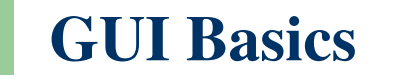

# **Getting Input from Input Dialogs**

• The other way to use a statement like this one:

JOptionPane.showInputDialog(x);

• Where x is a string for the prompting message.

# **Converting Strings to Numbers**

- The input returned from the input dialog box is a string.
- If you enter a numeric value such as 123, it returns "123".
- You have to convert a string into a number to obtain the input as a number.
- To convert a string into an int value, use the parseInt method in the Integer class, as follows: int intValue = Integer.parseInt(intString);
- Where intString is a numeric string such as "123".

# **Converting Strings to Numbers**

 To convert a string into a double value, use the parseDouble method in the Double class, as follows:

double doubleValue = Double.parseDouble(doubleString);

- where doubleString is a numeric string such as "123.45".
- The Integer and Double classes are both included in the java.lang package, and thus are automatically imported.

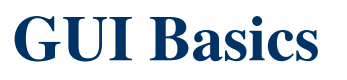

## ComputeLoan.java

- This example shows you how to write a program that computes loan payments.
- The program lets the user enter the interest rate, number of years, and loan amount, and then computes the monthly payment and the total payment.
- It concludes by displaying the monthly and total payments.
- The formula to compute the monthly payment is as follows:

 $loanAmount \times monthlyInterestRate$ 

 $\frac{1}{(1 + \text{monthlyInterestRate})^{\text{numberOfYears} \times 12}}$ 

# ComputeLoan.java

| 1  | package chapter02;                                                                   |
|----|--------------------------------------------------------------------------------------|
| 2  |                                                                                      |
| 3  | import javax.swing.JOptionPane;                                                      |
| 4  |                                                                                      |
| 5  | public class ComputeLoan {                                                           |
| 6  | /** Main method */                                                                   |
| 7  | <pre>public static void main(String[] args) {</pre>                                  |
| 8  | // Enter yearly interest rate                                                        |
| 9  | String annualInterestRateString = JOptionPane.showInputDialog(                       |
| 10 | "Enter yearly interest rate, for example 8.25:");                                    |
| 11 |                                                                                      |
| 12 | // Convert string to double                                                          |
| 13 | <pre>double annualInterestRate = Double.parseDouble(annualInterestRateString);</pre> |
| 14 |                                                                                      |
| 15 | // Obtain monthly interest rate                                                      |
| 16 | <b>double</b> monthlyInterestRate = annualInterestRate / 1200;                       |
| 17 |                                                                                      |
| 18 | // Enter number of years                                                             |
| 19 | String numberOfYearsString = JOptionPane.showInputDialog(                            |
| 20 | ''Enter number of years as an integer, \nfor example 5:'');                          |
| 21 |                                                                                      |
| 22 | // Convert string to int                                                             |
| 23 | <pre>int numberOfYears = Integer.parseInt(numberOfYearsString);</pre>                |

# ComputeLoan.java

| 24 |   |   |                                                                                   |
|----|---|---|-----------------------------------------------------------------------------------|
| 25 |   |   | // Enter loan amount                                                              |
| 26 |   |   | String loanString = JOptionPane.showInputDialog(                                  |
| 27 |   |   | "Enter loan amount, for example 120000.95:");                                     |
| 28 |   |   |                                                                                   |
| 29 |   |   | // Convert string to double                                                       |
| 30 |   |   | <pre>double loanAmount = Double.parseDouble(loanString);</pre>                    |
| 31 |   |   |                                                                                   |
| 32 |   |   | // Calculate payment                                                              |
| 33 |   |   | <b>double</b> monthlyPayment = loanAmount * monthlyInterestRate / (1              |
| 34 |   |   | <ul> <li>- 1 / Math.pow(1 + monthlyInterestRate, numberOfYears * 12));</li> </ul> |
| 35 |   |   | <pre>double totalPayment = monthlyPayment * numberOfYears * 12;</pre>             |
| 36 |   |   |                                                                                   |
| 37 |   |   | // Format to keep two digits after the decimal point                              |
| 38 |   |   | monthlyPayment = ( <b>int</b> )(monthlyPayment * 100) / 100.0;                    |
| 39 |   |   | totalPayment = ( <b>int</b> )(totalPayment * 100) / 100.0;                        |
| 40 |   |   |                                                                                   |
| 41 |   |   | // Display results                                                                |
| 42 |   |   | String output = "The monthly payment is " + monthlyPayment +                      |
| 43 |   |   | ''\nThe total payment is '' + totalPayment;                                       |
| 44 |   |   | JOptionPane.showMessageDialog(null, output);                                      |
| 45 |   | } |                                                                                   |
| 46 | } |   |                                                                                   |

## ComputeLoan.java

| Input | ×                                                                  | Input |                                                                           | × |
|-------|--------------------------------------------------------------------|-------|---------------------------------------------------------------------------|---|
| ?     | Enter yearly interest rate, for example 8.25:<br>5.75<br>OK Cancel | ?     | Enter number of years as an integer,<br>for example 5:<br>15<br>OK Cancel |   |

| Input | ×                                                   | Messag | je                                                               | × |
|-------|-----------------------------------------------------|--------|------------------------------------------------------------------|---|
| ?     | Enter loan amount, for example 120000.95:<br>250000 | i      | The monthly payment is 2076.03<br>The total payment is 373684.54 |   |
|       | OK Cancel                                           |        | ОК                                                               |   |

 If you click Cancel or enter some letters instead of numbers in the input dialog box, a runtime error would occur.

# References

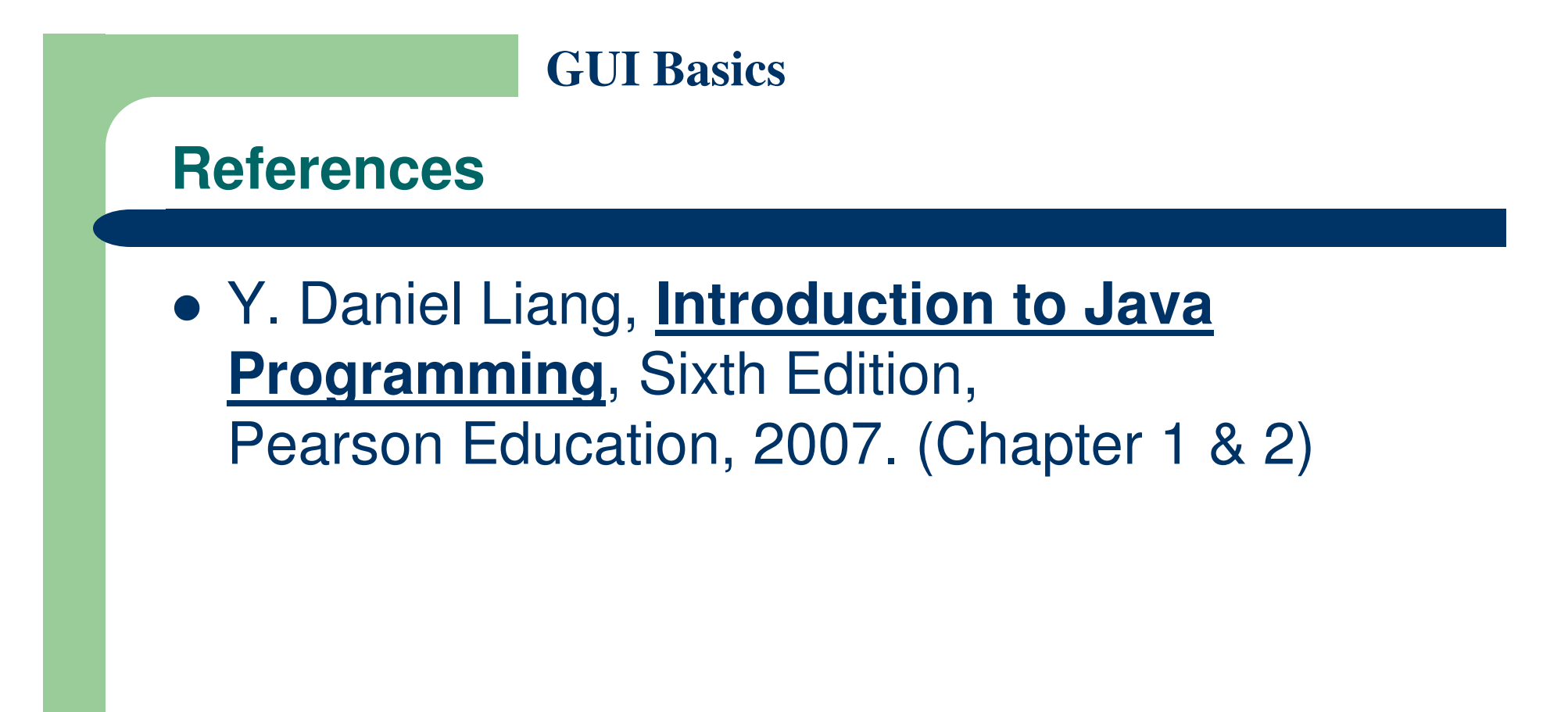

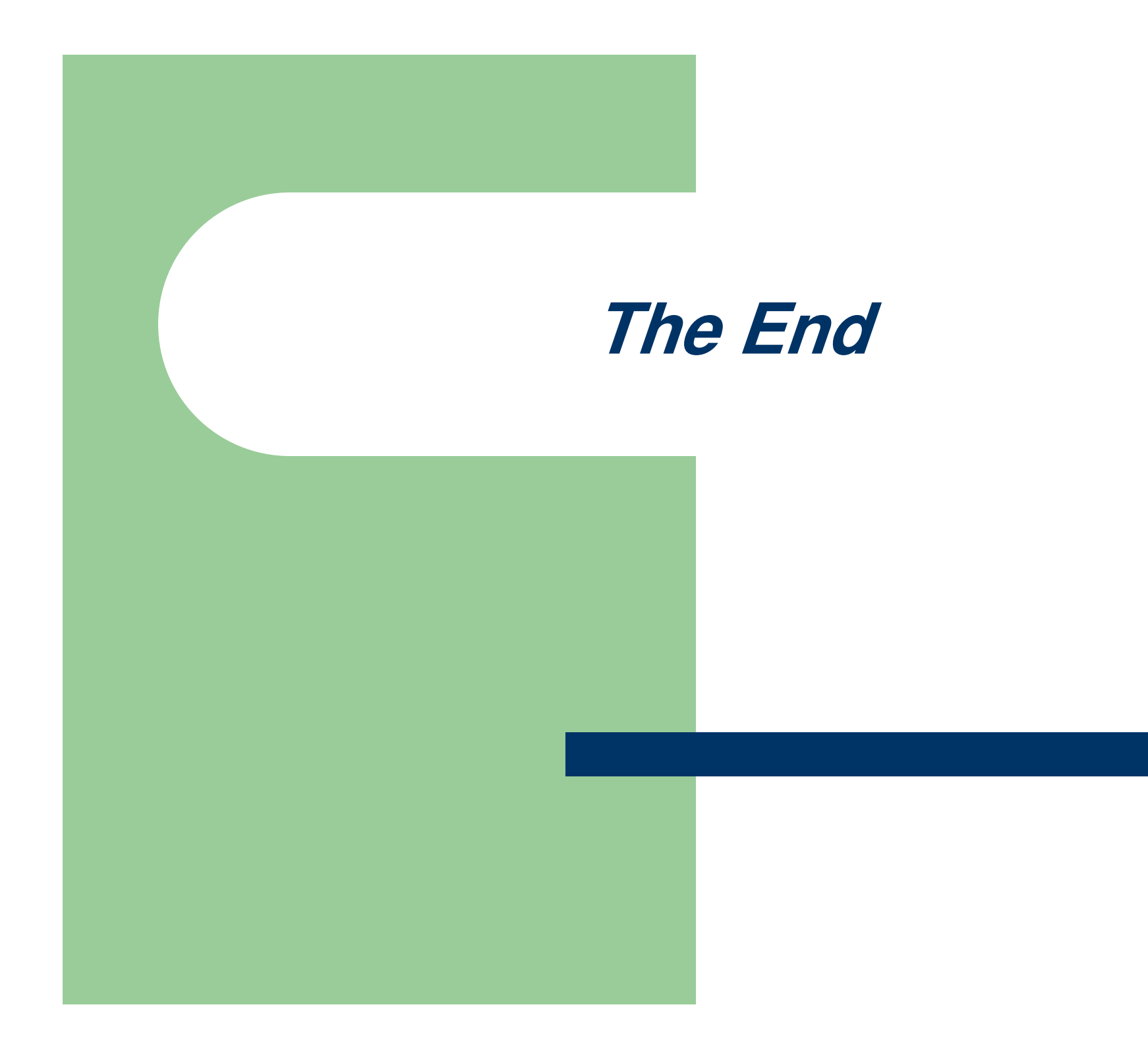